In dieser Maske können mehrere Bankverbindungen in einer Hierarchie angegeben werden. Die Bankverbindung an erster Position ist die Standardbankverbindung. Die Felder zum Bearbeiten der einzelnen Bankverbindung finden Sie unterhalb der Tabelle.

#### 🕑 Tipp

In den Dokumentvorlagen kann die einzelne Bankverbindung in den Platzhaltern durch eine laufende NummerX (zum Beispiel 'kunde. bank1.blz .... kunde.bankX.blz') abgefragt werden.

| MPAREX - 01 Stuttgart                                                                                                    |                                                                                                    | - 🗆 ×                                                                                                    |
|----------------------------------------------------------------------------------------------------|----------------------------------------------------------------------------------------------------|----------------------------------------------------------------------------------------------------|
| Kling, Else<br>Nr.: 1, Code: i02n0fsez                                                                                                    | E Daten werden geladen. P V Ball & Association Conservation States Version States Version Version Vers | AMPAREX Ferrivartung Hilfe                                                                                                    |
| Kunden                                                                                                    | Kunde Adressen Kontakte Kostentrager Bankverbindungen Archiv Eigenschaften Administration                                                                                                    |                                                                                                    |
| Kling, Else 🛛 🖂                                                                                                    | Bankverbindungen<br>Kundenbankverbindungen (1) 우 @ 🖌 박                                                                                                    | Neu                                                                                                    |
| 6 Kunde                                                                                                    | Position Kreditinstitut IBAN SWIFT-BIC Kont<br>1 Innerdeutsche Bank DE59 6005 0101 0003 1280 28 SOLADEST608 3128                                                                                                    | - Kopleren                                                                                                    |
| Vorgänge                                                                                                    |                                                                                                    | E Löschen                                                                                                    |
| Audiogramme                                                                                                    |                                                                                                    | Von Karte einlesen                                                                                                    |
| Hörsysteme                                                                                                    |                                                                                                    | BAN/BIC                                                                                                    |
| G Sehhilfen                                                                                                    |                                                                                                    |                                                                                                    |
| Dokumentation                                                                                                    |                                                                                                    |                                                                                                    |
| ₽ Wartelisten                                                                                                    |                                                                                                    |                                                                                                    |
| & Befragungen                                                                                                    |                                                                                                    |                                                                                                    |
| Serviceverträge                                                                                                    |                                                                                                    |                                                                                                    |
| Karten und Programme                                                                                                    | IBAN: DE59 6005 0101 0003 1280 28 SWIFT-BIC: SOLADEST608 Kreditinstitut Inner                                                                                                    | deutsche Bank                                                                                                    |
| Angebote                                                                                                    | Kontonummer: 3128028 Bankleitzahi: 60050108 V Daten überprüfe                                                                                                    | 'n                                                                                                    |
| Rechnungen                                                                                                    | Andatsdatum: 10.04.2018                                                                                                    | ligung erteilt                                                                                                    |
| The Abrechnung Kostenträger                                                                                                    | Notiz                                                                                                    |                                                                                                    |
|                                                                                                    |                                                                                                    |                                                                                                    |
| Terminelaner                                                                                                    | Abw. Kontoinhaber.                                                                                                    |                                                                                                    |
|                                                                                                    | •                                                                                                    |                                                                                                    |
|                                                                                                    |                                                                                                    |                                                                                                    |
| MPAREX - 01 Stuttgart                                                                                                    |                                                                                                    | – 🗆 X                                                                                                    |
| AMPAREX - 01 Stuttgart                                                                                                    | C El Contra Pro El Anto Contra Pro El Contra Pro Contra Pro Contra | ×                                                                                                    |
| AMPAREX - 01 Stuttgart<br>Abele, Anton (79)<br>Nr.: 55, Code: z4yyuvwk1<br>Kunde                                                                                                    | Contraction of the second second seco | — — — — — — — — — — — — — — — — — — —                                                                                                    |
| AMPAREX - 01 Stuttgart<br>Abele, Anton (79)<br>Nr.: 55, Code: z4yyuvwk1<br>Kunde                                                                                                    | Einer         Product         Product                                                                                                    | - C X                                                                                                    |
| AMPAREX - 01 Skuttgart  Abele, Anton (79)  Nr.: 55, Code: z4yyuvvk1  Kunde      Kunden      Abele, Anton      X                                                                                                    | Contraction     Contraction                                                                                                    | ×<br>Beyet, Mohael Fernanturg Hill<br>Neu                                                                                                    |
| Image: Anton (79)       Nr: 55, Code: Afyravsk1       Kunde       Image: Anton (79)       Sunder       Image: Anton (79)       Image: Anton (79)       Image: Antot (79)       Image: Antot (79)                                                                                                    | Contraction of the second second      | P X X X X X X X X X X X X X X X X X X X                                                                                                    |
| Image: AMPAREX - 01 Sturtgart       Abbele, Anton (79)       Nr: 55, Code: 24yarwk1       Konde       Image: Synden       Image: Synden       Image: Abbele, Anton       Image: Kunde       Image: Vorgänge                                                                                                    | Destroy         Description         Description         <                                                                                                    | Persenting Mill      Rey     Neu     Kopieren     Löschen                                                                                                    |
| Image: AMPAREX - 01 Sturtgart       Abbele, Anton (79)       Nr: 25, Code: x8yuruvk1       Konde       Sgunden       Abele, Anton       Made       Worgänge       Adogramme                                                                                                    | Ensure         Product         Product <th< td=""><td></td></th<>                                                                                                    |                                                                                                    |
| AMPAREX - 01 Stuttgatt Abele, Anton (79) Nr: 55, Cole: AfyrovA1 Kande Stude Kande Wrokinge Cole: Addogramme Cole: Addogramme Cole: Hörsystemme                                                                                                    | Electrice         Processor         Processor <t< td=""><td>Neu     Kopieren     Kosieren     Von Kate einlesen     MedAt/ElC</td></t<>                                                                                                    | Neu     Kopieren     Kosieren     Von Kate einlesen     MedAt/ElC                                                                                                    |
| AMPAREX - 01 Sturtgart Abele, Anton (79) Nr: 55, Cole: Afgrurvk1 Kunde Abele, Anton 12 Abele, Anton 13 Abele, Anton 13 Wrogange C Audogarme G Hörsysteme G Sehhilfen                                                                                                    | Description         Description         Description <thdescription< th=""> <thdescription< th=""></thdescription<></thdescription<>                                                                                                    | Pereceber 2      Pereceber 2      P |
| AMPAREX - 01 Sturtgart Abele, Anton (79) Nr: 55, Cole: Afyrurvk1 Kunde  Abele, Anton 12  Abele, Anton 12  A                                                                                                    | Decision     Decision     Decision     Decision     Decision     Decision     Decision     Decision     Decision       Kunde     Adressen     Kontakta     Kostantrager     Bankverbindungen     Archiv     Eigenschaften     Administration                                                                                                    | Person Market Formation (1)                                                                                                    |
| Image: AMPARX - 01 Sturtgart       Abele, Anton (79)       Nrz: 55, Coles: Afyrowik1       Nrz: 55, Coles: Afyrowik1       Image: Abbele, Anton       Image: Abbele, Anton       Imad                                                                                                    | Enclose       Processor       Processor                                                                                                    | Neu     Kopieron     Kosken     Von Kate einlesen     Von Kate einlesen     Von Kate einlesen                                                                                                    |
| Image: AMPARX - 01 Sturtgart       Abbele, Anton (79)       Mitz: 55, Coles: Afryawsk1       Kunde       Image: State (State)       Image: State (State) </td <td>Control Port Control Port Control Port</td> <td>Neu     Neu     N</td> | Control Port Control Port       | Neu     Neu     N |
| Image: AMPARX - 01 Sturtgart       Abele, Anton (79)       Kunde       Image: State of the state of the state of the                                                                                                    | Control Control C      | Neu     Kopieren     Kozate enlesen     Von Kate enlesen     Met                                                                                                    |
| Image: AMPARX - 01 Sturtgart       Abele, Anton (79)       Kris56, Code: Afygrowk1       Kinde       Image: State of the state of the state of the                                                                                                    | Condextended and a condextended and a condexte      | Neu     Neu     Neu     Neu     Noten     Neu     Noten     Noten     Noten     Noten     Noten     Noten     Noten     Noten                                                                                                    |
| Image: AMPAREX - 01 Studigat       Abele, Anton (79)       Nurside       Studie (Anton       Image: Studie (Studie)       Image: Studie (Studie)       Image: Stud                                                                                                    | Control       Sector       Control       Control       Contro       Control       Control                                                                                                    | - · · · · · · · · · · · · · · · · ·                                                                                                    |
| AMPAREX - 01 Stuttgart      Abele, Anton (79)      Xrado      gunden      Abele, Anton (7)      Abele, Anton (7)      Abele, Anton (7)      Abele, Anton (7)      Abele, Anton (7)      Addogramme      Horsysteme     Schullfen      Dokumentation      Warelisten      Schullfen      Schullfen      Schullfen      Schullfen      Schullfen      Schullfen      Schullfen      Schullfen      Schullfen      Schullfen      Schullfen      Schullfen      Schullfen      Schullfen      Angebote      Rechnungen      Rechnungen                                                                                                    | Control       Sector       Sector                                                                                                    | Prove Marke Themaning Without Themaning Without Themaning Wit |
| AMPARX - 01 Stuttgart      Abele, Anton (79)      Xrz 55, Cole: AfgrowA1      Xrz 55, Cole: AfgrowA      Abele, Anton 22      Xunde      Aduble, Anton 22      Xunde      Vorgange      Cologramme      Horzysteme      Sehulten      Dokumentation      Warelisten      Bergungen      Karleisen      Seniczwertäge      Fateisungen      Angebote      Rechungen      Abele, Anton pKostentäger                                                                                                    | Image: Provide and the set of the set of the s                                | Prove Model Contraction (1997)      Reu     Keyer Model Contraction (1997)      Neu     Keyeren     Kostern     Costern     Von Karte einlesen     Model Costern     Northernb BankLandesbanl en  Higung efeitt                                                                                                    |
| AMPAREX - 01 Sturtigant Abele, Anton (79) Nr: 55, Coles Asyrowsk1 Kunde  Abele, Anton (7) Kunde  Abele, Anton (7) Vorgänge  Adeek, Anton (7) Vorgänge  Adeek, Anton (7) Vorgänge  Adreade (7) Vorgänge  Adreade (7) Vorgäng                                                                                                    | Control Control C      | Neu     Neu     Kopieren     Kosken     Neu     Meu     M |
|                                                                                                    | Image: Image:                                | Neu     Neu     Neu     Neu     Societ     Neu     Meu     Meu    |

#### A Hinweis

Das Bearbeiten einer Bankverbindung kann über eine zusätzliche Berechtigung gesteuert werden (siehe auch Kundensitzung | zusätzliche Berechtigungen 'Bankverbindung ab dem Folgetag ändern'). Hat ein Mitarbeiter keine Rechte zur Bearbeitung, werden die Daten zur Bankverbindung bis auf die letzten vier Ziffern mit Sternchen '\*' ausgeblendet. Die Bearbeitung am selben Tag ist für jede Berechtigungsgruppe möglich.

### Funktionsleiste

| 🕒 🗏 Suche    |               | <mark>₽ →</mark><br><u>Speichern</u> | Drucken      | Aasse Kasse | 30<br>Terminglaner | <u>N</u> oah | C<br>Neuladen | eee<br>Mehr                  | AMPAREX              | Fernwartung |  |
|--------------|---------------|--------------------------------------|--------------|-------------|--------------------|--------------|---------------|------------------------------|----------------------|-------------|--|
| Schaltfläche | Name          |                                      | Beschreibung |             |                    |              |               |                              |                      |             |  |
| E,           | Speiche<br>rn | Wurden Dater gespeichert.            | n in der N   | Aaske e     | ergänzt, ve        | ränder       | t oder gel    | öscht, werden damit die Ände | rungen in die Datenb | ank         |  |

|            | Drucken          | Schlägt standardmäßig Dokumentvorlagen vom Typ 'Kundendokument' vor. Die Dokumentvorlagen können jederzeit angepasst werden (siehe auch Dokumentvorlagen (Stammdaten)). Es können auch eigene Dokumentvorlagen verwendet werden. |  |  |
|------------|------------------|----------------------------------------------------------------------------------------------------|--|--|
|            | Kasse            | Der Kunde wird direkt mit in die Kasse 'übernommen', sodass für diesen direkt ein Barverkauf getätigt werden kann. Die Auswahl des Kunden entfällt dabei.                                                                        |  |  |
| 26         | Terminp<br>laner | AMPAREX wechselt in die erste Ansicht des Terminplaners. Wird ein Termin erstellt, ist der Kunde vorausgewählt. Die Auswahl des Kunden entfällt dabei.                                                                           |  |  |
| Ø          | Noah             | Ist auf diesem Arbeitsplatz NOAH eingerichtet (Akustik), werden die Noah-Daten des Kunden geöffnet und es kann z. B. eine Messung durchgeführt werden.                                                                           |  |  |
| $\bigcirc$ | Neulad<br>en     | Wurden auf einem anderen Arbeitsplatz Daten geändert oder erfasst, können diese Daten nachgeladen werden, ohne die Maske neu aufzurufen.                                                                                         |  |  |
|            | Mehr             | Über das Mehrmenü stehen Ihnen folgende Befehle zur Verfügung, wenn eine SMS (siehe auch SMS   Schnittstellen) und SMTP Schnittstelle (siehe auch SMTP Postausgangsserver   Schnittstelle) 'clientseitig' eingerichtet ist:      |  |  |
|            |                  | Benachrichtigung                                                                                                    |  |  |
|            |                  | Befehl Beschreibung                                                                                                    |  |  |
|            |                  |                                                                                                    |  |  |
|            |                  |                                                                                                    |  |  |
|            |                  |                                                                                                    |  |  |
|            |                  |                                                                                                    |  |  |
|            |                  |                                                                                                    |  |  |
|            |                  |                                                                                                    |  |  |
|            |                  |                                                                                                    |  |  |
|            |                  |                                                                                                    |  |  |
|            |                  |                                                                                                    |  |  |
|            |                  |                                                                                                    |  |  |
|            |                  |                                                                                                    |  |  |
|            |                  |                                                                                                    |  |  |
|            |                  |                                                                                                    |  |  |
|            |                  |                                                                                                    |  |  |
|            |                  |                                                                                                    |  |  |
|            |                  |                                                                                                    |  |  |

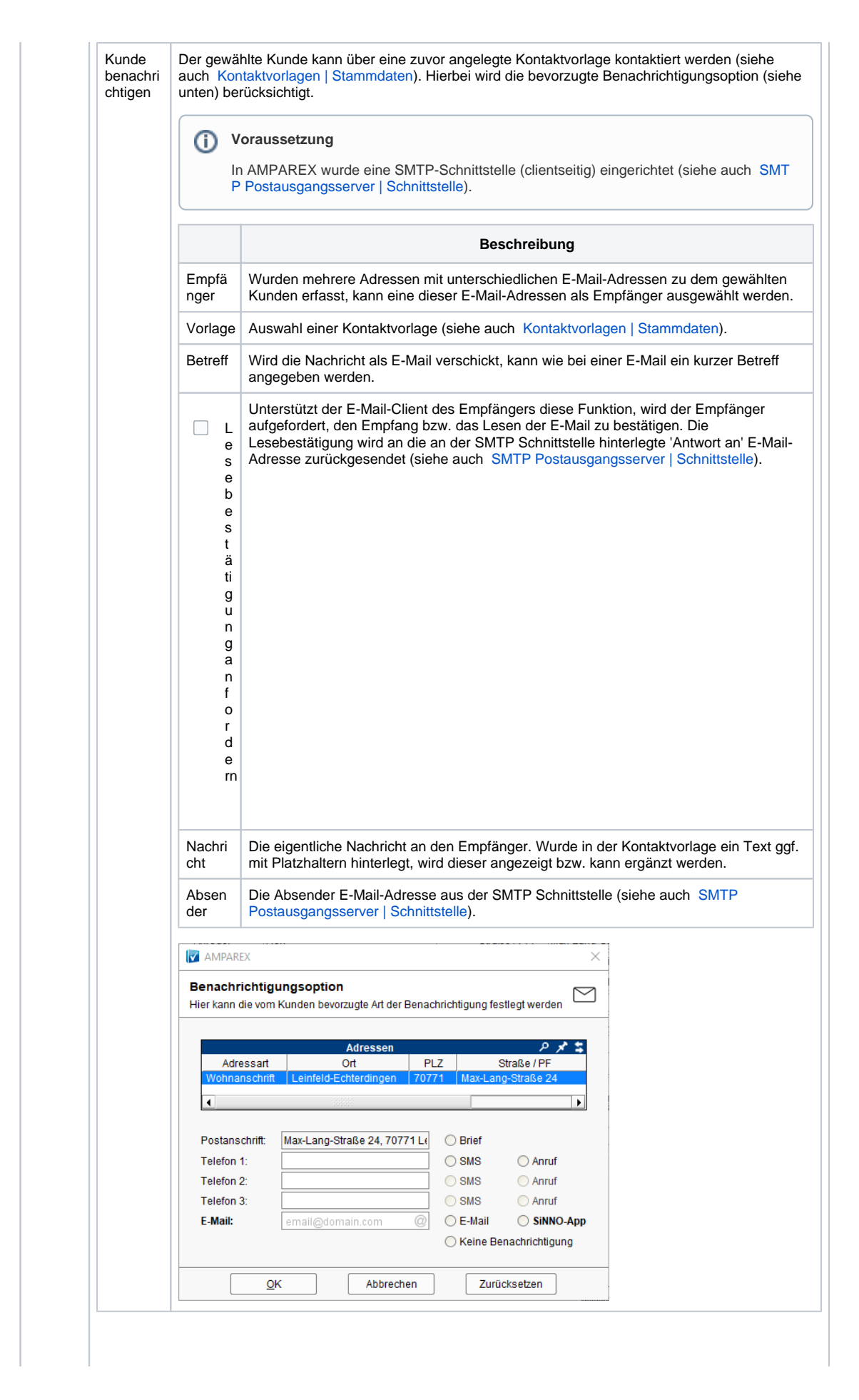

(1)

| Text-<br>Nachrich                | Dem gewählten Kunden kann eine SMS per Vorlage oder freiem Text gesendet werden.         Image: Strategy of the second strategy of the second strateg |  |  |  |  |  |
|----------------------------------|----------------------------------------------------------------------------------------------------|--|--|--|--|--|
| t senden                         |                                                                                                    |  |  |  |  |  |
| Benachri<br>chtigung<br>soption  | Legen Sie fest, wie der gewählte Kunde von Ihnen kontaktiert werden möchte (wenn z. B. eine<br>Reparatur fertig ist). Dabei kann am Kunden eine Benachrichtigungsoption hinterlegt werden (per<br>Brief, per SMS, per Anruf oder per E-Mail).                                                                                                    |  |  |  |  |  |
|                                  | Zurück<br>setzen Wurde eine Benachrichtigungsoption gesetzt, kann diese nur auf eine andere<br>Option gewechselt oder mit dieser Schaltfläche ganz aufgehoben werden.                                                                                                    |  |  |  |  |  |
| Letzte<br>Anamne<br>se<br>öffnen | Öffnet die letzte digitale Befragung (Anamnese).         Image: Stammate in the strate in the strat |  |  |  |  |  |
| Webseite                         | Aufruf einer hinterlegten Webseite (siehe auch Admin   Browser).                                                                                                    |  |  |  |  |  |

## Maskenbeschreibung

Bankverbindungen können mit der Filialkettenoption 'Bankverbindungen automatisch nach einem Jahr löschen' automatisch nach einem Jahr gelöscht werden (siehe auch Kunde | Filialverwaltung). Dabei werden Bankverbindungen von Kunden gelöscht, die seit einem Jahr oder länger nicht verwendet wurden (keine offene Rechnung bzw. keine offene Rechnung über einen Servicevertrag besitzen).

### A Hinweis

Die gelöschte(n) Bankverbindung(en) wird/werden in die Kundenhistorie des Kunden geschrieben.

#### Bankverbindungen

| Schaltfläche            | Beschreibung                                                                                                   |
|-------------------------|----------------------------------------------------------------------------------------------------|
| $\Box \bigtriangledown$ | Über diese Buttons verschieben Sie eine ausgewählte Bankverbindung an eine andere Position in der Reihenfolge. |
| Neu                     | Über diese Schaltfläche fügen Sie einen Eintrag hinzu.                                                         |
| = Kopieren              | Kopiert einen zuvor markierten Eintrag aus der Tabelle.                                                        |

| = Löschen             | Über diese Schaltfläche entfernen Sie den ausgewählten Eintrag.                                                                       |  |  |  |  |
|-----------------------|----------------------------------------------------------------------------------------------------|--|--|--|--|
| Von Karte<br>einlesen | Um Tippfehler beim Erfassen der Kontodaten zu vermeiden, kann die Bankkarte (Kontonummer & Bankleitzahl) des Kunden eingelesen werden |  |  |  |  |
|                       | Voraussetzung<br>Ein Chipkartenleser (siehe auch AMPAREX Webshop).                                                                    |  |  |  |  |
| = IBAN/BIC            | Über die Schaltfläche 'IBAN/BIC' wird die Kontonummer und 'BLZ' in eine 'IBAN' und 'BIC' konvertiert.                                 |  |  |  |  |

### Bankverbindung bearbeiten

| Feld                                                           | Beschreibung                                                                                                    |
|----------------------------------------------------------------|----------------------------------------------------------------------------------------------------|
| SWIFT-<br>BIC und<br>IBAN                                      | SWIFT standardisiert den internationalen Zahlungsverkehr der Finanzinstitute untereinander. Die IBAN (International Bank Account Number) ist eine internationale, standardisierte Notation für<br>Kontonummern und kann bis zu 34 Stellen lang sein. Bei der Prüfung werden an den ersten beiden Stellen nur Buchstaben akzeptiert. Anschließend können nur Zahlen eingegeben werden.<br>Wird eine IBAN Nummer eingetragen, werden die Daten geprüft, wenn das zur IBAN gehörige Land am IBAN-Verfahren teilnimmt. Die Option 'Daten überprüfen' wird in diesem Fall aktiviert und<br>ausgegraut. Zusätzlich wird die Nummer in 4er Böcken formatiert.                                                                                                    |
|                                                                | 1         2         3         4         5         6         7         8         9         10         11         12         13         14         15         16         17         18         19         20         21         22           DE         Prüfs.         Bankleitzahl         V         V <t< td=""></t<>                                                                                                    |
| Kreditinsti<br>tut,<br>Bankleitza<br>hl und<br>Kontonum<br>mer | Tragen Sie hier die, der Bankverbindung entsprechenden, Angaben ein. Diese werden beim Speichern entsprechend konvertiert.                                                                                                    |
| D<br>at<br>e<br>n                                              | Ist diese Option gesetzt, prüft AMPAREX, ob die Bankleitzahl & Kontonummer mit dem Kreditinstitut übereinstimmen und richtig sind.                                                                                                    |
| ü<br>b<br>r<br>p                                               | Diese Überprüfung findet ausschließlich nur für deutsche Kreditinstitute statt.                                                                                                    |
| r<br>üf<br>en                                                  |                                                                                                    |
| SEPA<br>Mandat                                                 | Ist eine von AMPAREX generierte laufende Nummer (SEPA Mandatsreferenz).                                                                                                    |
| SEPA Typ                                                       | Auswahl einer Basis- oder Firmen-Laschrift (B2B).                                                                                                    |
| E<br>in<br>z<br>u                                              | Aktivieren Sie diese Option, sofern Sie vom gewählten Kunden die Ermächtigung zum Lastschrifteinzug vom gewählten Konto erhalten haben. Hat ein Kunde mehrere Bankverbindungen, ist die Erteilung von nur einer Einzugsermächtigung möglich. Dies kann mit der Filialketteneinstellung Nur eine Bankverbindung pro Kunde darf eine Einzugsermächtigung besitzen' abgeschaltet werden (siehe auch Rechnungswesen   Filialkevmalung). Ohne diese Option kann der Kunde für mehr als eine Bankverbindung eine Einzugsermächtigung eteilen. Dadurch ist eis em öglich, eine Bankverbindung in einem Servicevertrag auszuwählen. Ist die genannte Option gesetzt, gibt AMPAREX eine Meldung aus und eventuell andere Einzugsermächtigungen können entfernt werden.                                                                                                    |
| s<br>e<br>r<br>m<br>ä<br>c                                     | AMPAREA     X       Image: Solution of the second second se |
| ht<br>ig<br>u<br>n<br>g                                        | Ja Nein Abbrechen                                                                                                    |
| e<br>rt<br>ei<br>It                                            |                                                                                                    |
| Mandatsd atum                                                  | Datum, ab dem die Erteilung zum Lastschrifteinzug erteilt wurde.                                                                                                    |
| G<br>e<br>s                                                    | Im Fall einer geplatzten Lastschrift kann die entsprechende Bankverbindung gesperrt werden. Wird die gewählte Bankverbindung gesperrt, wird zusätzlich die Option 'Einzugsermächtigung<br>erteilt' deaktiviert. Dazu können dann sämtliche Felder der Bankverbindung nicht mehr bearbeitet werden bzw. kann diese Bankverbindung nicht mehr verwendet werden (z. B. in den<br>Serviceverträgen).                                                                                                    |
| p<br>e<br>rr<br>t<br>(<br>a<br>b                               | Hinweis Diese Option kann nur von einem Mitarbeiter mit der Berechtigung für den Bereich Rechnungswesen Lastschrifteinzug geändert werden (siehe auch Berechtigungsgruppen   Filialverwaltung).                                                                                                    |
| 4.<br>7)                                                       |                                                                                                    |
| SEPA<br>Status                                                 | Auswahl von Ersteinzug oder Folgeeinzug.                                                                                                    |
| Notiz                                                          | Hier besteht die Möglichkeit, zusätzliche Informationen zur markierten Bankverbindung zu hinterlegen.                                                                                                    |

Kontoinha ber Tragen Sie hier, falls nötig, einen abweichenden Kontoinhaber ein. Ansonsten wird der Kunde als Kontoinhaber gezogen.

#### Siehe auch ...

- Kunde | Filialverwaltung
  AMPAREX Webshop
  Rechnungswesen | Filialverwaltung
  Berechtigungsgruppen | Filialverwaltung